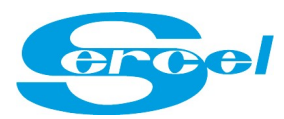

# **REPAIR LIVE**

| RELEASE | COMMENT                                              | AUTHOR       |
|---------|------------------------------------------------------|--------------|
| 07/2011 | Création                                             | G PESSU      |
| 06/2013 | Rebuild and Updates (new website, all features,)     | J Dubouchet  |
| 06/2013 | Adding data for XML reports                          | G. Bossennec |
| 10/2014 | Add Repair Capabilities Link (p.2), snapshot update, | J.Dubouchet  |
|         | Help on Submit REF step 2 Quick Add.                 | A.Guest      |
| 04/2019 | New REF, New interface and new features              | J.Dubouchet  |

| 1. | ABOUT 'REPAIR LIVE'?                              | 2    |
|----|---------------------------------------------------|------|
| 2. | SUBMIT REF: SUBMIT A REQUEST OF REPAIR            | 3    |
|    | Step 1: Your Information                          | 4    |
|    | Step 2: Equipment (and help on 'Quick Add')       | 5    |
|    | Step 3: Return after repair                       | 9    |
|    | Step 4: Validation                                | 9    |
| 3. | YOUR RMA : CHECK YOUR ON GOING REPAIRS            | . 10 |
|    | Login to your company account                     | . 10 |
|    | Report 1: RMA Summary                             | . 11 |
|    | Report 2: RMA Details.                            | . 12 |
|    | Report 3 : RMA Quotes / Invoices                  | . 12 |
|    | Search Function                                   | . 13 |
|    | Option : Modified Since                           | . 13 |
|    | Option : Subscribe to this view / Export to Excel | . 14 |
|    | Option : XML REPORT : Automatic Export            | . 14 |
|    |                                                   |      |

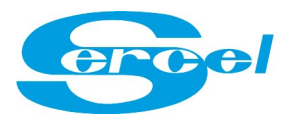

# **1.ABOUT 'REPAIR LIVE'?**

**Repair Live** is a dedicated SERCEL web tool accessible from <u>www.sercel.com</u> website that allows customers **2 Main** functions: '<u>Submit REF</u>' and '<u>Your RMA</u>'

# **SUBMIT REF** If you wish to return equipment to a Sercel Service Center.

A unique **<u>RMA number</u>** is generated for each request and sent to the customer by email. RMA number should be written on export documents.

**<u>R.E.F</u>** is your request (**R**eturn Equipment Form)

**<u>RMA</u>** is the unique repair reference (**R**eturn **M**aterial **A**uthorization) that acknowledges your request.

# YOUR RMA To follow up your Repair on going in a Service center

It requires a private corporate login/password. Contact Sercel if your company doesn't have any. Anyone that should be aware on repair progress in your company should have this access.

Information such as RMA number, statuses, forecast, shipping details, repair fees are available. Also a link to the RMA report is available with product description, serial number, faults and repair done.

### <u>Also:</u>

On the websites links to our repair processes and shipping instructions are given.

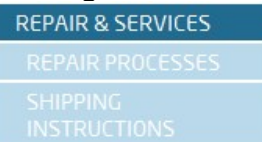

Repair capabilities per Service Center : ('Repair Matrix')

| Gree Aher                        | ad of the Curve | sm                |          | Searc  | h Q,           | My Sercel    |
|----------------------------------|-----------------|-------------------|----------|--------|----------------|--------------|
| HOME ABOUT SERCEL                | PRODUCTS        | SUPPORT           | NEWS     | EVENTS | CAREERS        | CONTACT      |
| REPAIR PROCE                     | SSES            |                   |          |        | SUPPO          | RT           |
| REPAIR CAPABILITIES BY SERVICE O | CENTER          | Excel list availa | ble here |        | REPAIL<br>REPA | R & SERVICES |

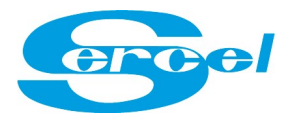

### access to Repair live

In a web browser navigate to www.sercel.com then click on Repair Live

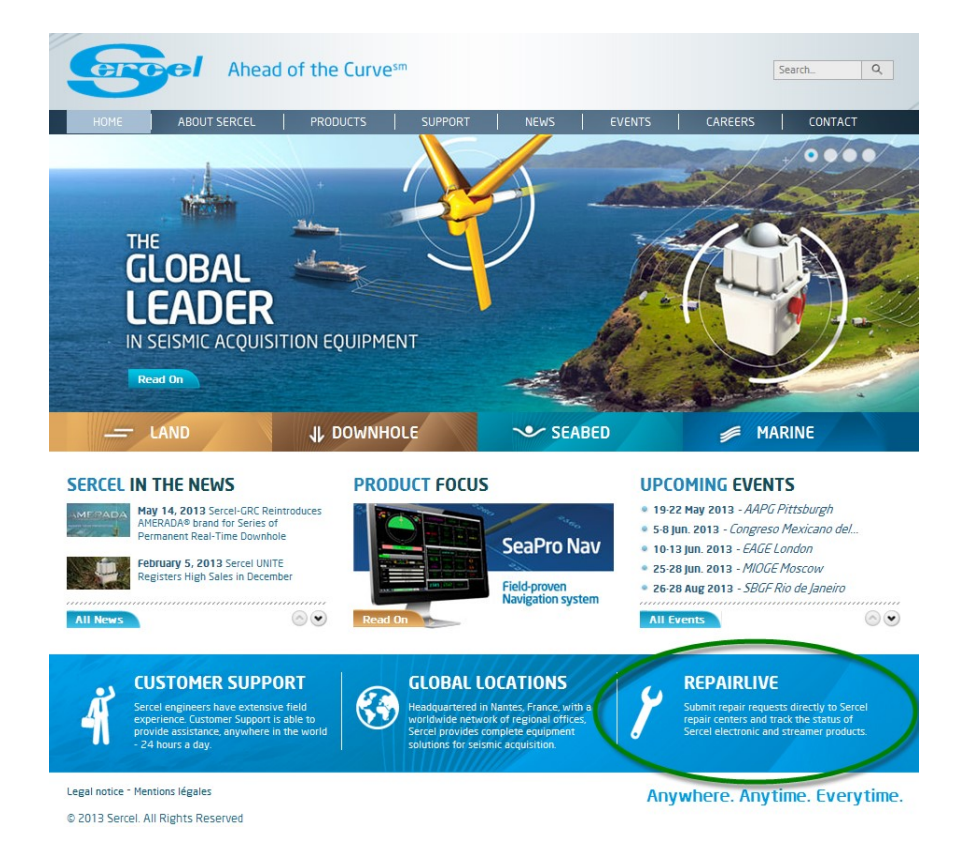

# 2.<u>SUBMIT REF</u>: SUBMIT A REQUEST OF REPAIR

Click on "**Submit R.E.F**" (Return Equipment Form) if you wish to have some equipment be sent to Sercel for Repair/Maintenance

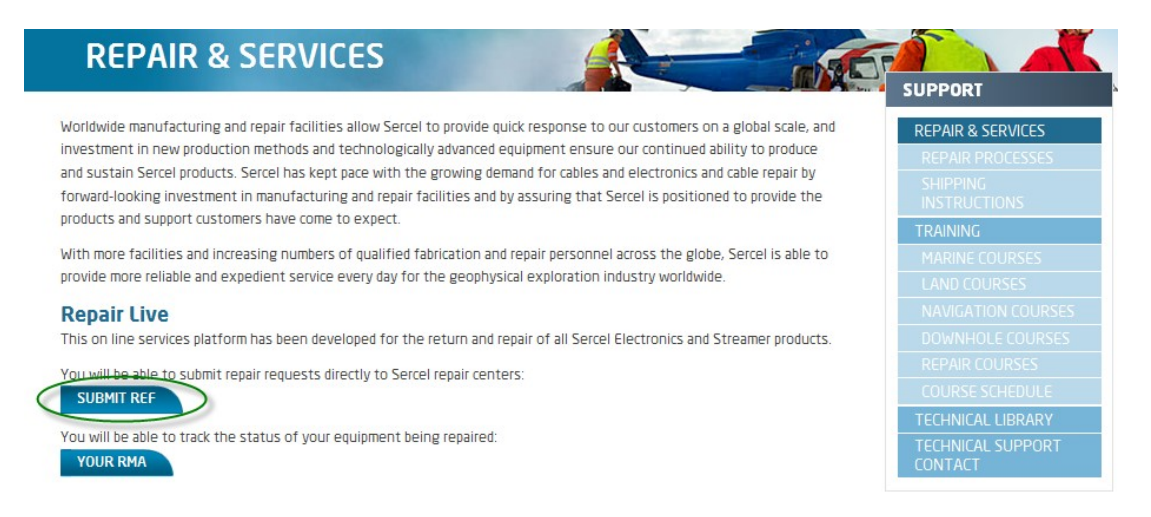

You will get your **RMA number** by e-mail as soon as your **R**eturn **E**quipment Form (REF) has been checked and approved by the Service Center. Submitting a REF is quick and easy: **only 3 steps + 1 validation step**.

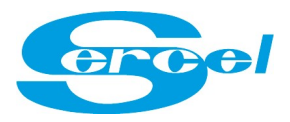

# Step 1: Your Information

# Return Equipment Form

| Client name *                                                 | Client Name (+ Vessel)                                                                             |
|---------------------------------------------------------------|----------------------------------------------------------------------------------------------------|
| Contact email *                                               | Your corporate email address                                                                       |
| Country of operation                                          |                                                                                                    |
| Additional information                                        | Any information you may need to<br>share with the service center (level or<br>urgency, etc)        |
| Return delivery address *                                     | if you know it already,<br>otherwise provide the contact<br>check the address with.                |
| Invoicing address *                                           | if you know it already,<br>otherwise provide the contact<br>check the address with.                |
| Partial shipment allowed                                      | Yes                                                                                                |
| Standard exchange allowed                                     | 🗆 Yes                                                                                              |
| Warranty status analysis prior to give RMA                    | (nb: if yes, +1 extra working day to get the R number)                                             |
| Both Land and Marine<br>ELECTRONIC module<br>(ex: LAUM, NSN,) | Downhole Seismic Tools     Gauges (Metrolog)     GRC - Pressure and temperature Monitoring Systems |
| Type of equipment *                                           | Marine (Sections and Accessories)                                                                  |
| Marine Streamers/Sections                                     | Marine Sources                                                                                     |
| (ex: Sentinel, TailSwivel,<br>SlipRing,)                      | <ul> <li>Navigation</li> <li>OBC (SEARAY Hydrophones)</li> </ul>                                   |

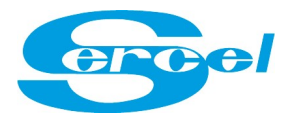

# Step 2: Equipment (and help on 'Quick Add')

| Return Equipment F  | orm                    |                                      |         |         |                        |                    |              |              |                 |
|---------------------|------------------------|--------------------------------------|---------|---------|------------------------|--------------------|--------------|--------------|-----------------|
| 1. YOUR INFORMATION | 2. EQUIPMENT 3.        | REPAIR SITE 4. VALIDATION            |         |         |                        |                    |              |              |                 |
|                     | EQUIPMENT 1 OF 1       | : LAND & MARINE ELECTRON             |         | ES      |                        |                    |              |              |                 |
|                     | Condition of use *     | TPC, desert, mountain, shallow water |         |         |                        |                    |              |              |                 |
|                     | Operation parameters * | SR. Source, nb of FDU between LAUL   |         |         |                        |                    |              |              |                 |
|                     | Comments               |                                      |         |         |                        |                    |              |              |                 |
|                     |                        |                                      |         | * These | e fields are mandatory |                    |              |              |                 |
| new: choices by     | EQUIPMENT *            | NAME *                               | P/N *   | 5/N *   | FAILURE DESCRIPTION *  | FAILURE OCCURRENCE | SOFT VERSION | MEAN OF TEST | DATE OF FAILURE |
| drop down Menus.    |                        | $\odot$                              | $\odot$ |         | $\odot$                | T                  |              |              |                 |
| Equipment, then     | T                      | •                                    | T       |         | •                      | T                  |              |              |                 |
| Name etc            | •                      | •                                    | •       |         | •                      | •                  |              |              |                 |

Fill-in by drop down menus: the *Equipment, Name, P/N, S/N, Failure Description* as mandatory fields. Other field are optional. Please fill-in if necessary.

If you have any additional information that may assist Sercel Service Center with the equipment repair (*i.e. screenshots, printouts, test results etc*) you are welcome to send these, in reply to the email that provided you a RMA number.

Alternatively, you may also send directly to <u>repair.france@sercel.com</u> and <u>streamer.repair@sercel.com</u> referring to the given RMA number.

### Tips on step 2:

- If you have 1 or 2 equipments to return you can directly fill in the boxes.
- If you have a long list (10 or more equipment to return) we suggest you to use the Quick add option: that's much quicker (based on copy/paste).
- For Marine Sections & Accessories category there is also available an Excel "Customer Report Fault" with drop down boxes choices. You may download, fill off-line, then copy/paste at this Quick add stage (step 2). Return Equipment Form

| FOURIENT & OF A        | ADDIE OF OTONO AND A COFOOD          |
|------------------------|--------------------------------------|
| EQUIPMENT 1 OF 1:0     | ARINE (SECTIONS AND ACCESSO          |
| Condition of use *     | T°C, desert, mountain, shallow water |
| Operation parameters * | SR, Source, nb of FDU between LAUL   |
| Comments               |                                      |

More detail on Quick add on next page with an example.

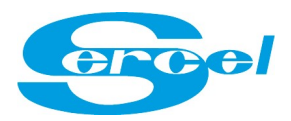

Quick add

Quick Add is simple and the fastest way to fill in the REF form. (it's a copy/paste from excel or a .csv download) We will now detail an example.

| Paste here the content                         |                                                          |  |
|------------------------------------------------|----------------------------------------------------------|--|
| asse here the content<br>copied from MS-Excel: | А<br>                                                    |  |
|                                                | Fields must be tab separated Process                     |  |
| or                                             |                                                          |  |
| Import from a csv:                             | Parcourir<br>Fields must be semi-colon separated Process |  |
| Download an example<br>can be used to import   | SV file that<br>or paste here:                           |  |
|                                                |                                                          |  |

 Create (or download if available) an excel file based on 9 columns (as below example)

| 1                                                  | A                                                                                                    | В      | с   | D    | E                                         | F                 | G                      | Н            | 1         |
|----------------------------------------------------|----------------------------------------------------------------------------------------------------|--------|-----|------|-------------------------------------------|-------------------|------------------------|--------------|-----------|
| 1                                                  | FAMILY*                                                                                                    | NAME*  | P/N | S/N* | SOFT VERSION*                             | FAULT DESCRIPTION | FAILURE TYPE           | MEAN OF TEST | FIRST USE |
| 2                                                  | 408UL                                                                                                    | FDU    |     | 0000 | V8.1                                      | No power up       | PERMANENT              |              |           |
| 3                                                  | 428XL                                                                                                    | LAUL   |     | 1111 | V5                                        | Autotest error    | INTERMITTENT           |              | 1         |
| 4                                                  | 508XT                                                                                                    | CX     |     | 2222 | V1                                        | GPS Lock up       | PERMANENT              |              |           |
| 5                                                  | NAUTILUS                                                                                                   | NSN50  |     | 3333 | V3                                        | Motor 1 error     | INTERMITTENT           |              |           |
| 6                                                  | SEAL408                                                                                                    | LAUM   |     | 4444 | V5,2,19                                   | leakage           | PERMANENT              |              |           |
| 7                                                  | SEAL428                                                                                                    | TAPU   |     | 5555 | V2                                        | not stable        | INTERMITTENT           |              |           |
| 8                                                  | SEARAY                                                                                                    | AQDSU  |     | 6666 | V1                                        | no response       | PERMANENT              |              |           |
| 9                                                  | UNITE                                                                                                    | RAU EX |     | 7777 | V3                                        | wifi error        | INTERMITTENT           |              |           |
| 10                                                 | VE432                                                                                                    | DSD    |     | 8888 | V5                                        | mechanical damage | PERMANENT              |              |           |
| 11                                                 | VE464                                                                                                    | DPG    |     | 9999 | V4                                        | pilot 1 error     | INTERMITTENT           |              |           |
| 40<br>40<br>50<br>NA<br>QU<br>SE<br>SE<br>UN<br>VE | BUL<br>8ULS<br>8XL<br>8XT<br>AUTILUS<br>JIETSEA<br>AL428<br>AL428<br>AL428<br>AL408<br>ARAY<br>NITE<br>464 |        |     |      | Ib : These 2<br>lumn are not<br>text free |                   | JTERMITENT<br>ERMANENT |              |           |

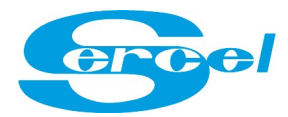

| 1  | A        | В      | С   | D    |     | E          | F                 | G            | Н            | I.        |
|----|----------|--------|-----|------|-----|------------|-------------------|--------------|--------------|-----------|
| 1  | FAMILY*  | NAME*  | P/N | S/N* | SOF | T VERSION* | FAULT DESCRIPTION | FAILURE TYPE | MEAN OF TEST | FIRST USE |
| 2  | 408UL    | FDU    |     | 0000 |     | V8.1       | No power up       | PERMANENT    | Ç            |           |
| 3  | 428XL    | LAUL   |     | 1111 |     | V5         | Autotest error    | INTERMITTENT |              |           |
| 4  | 508XT    | CX     |     | 2222 |     | V1         | GPS Lock up       | PERMANENT    |              |           |
| 5  | NAUTILUS | NSN50  |     | 3333 |     | V3         | Motor 1 error     | INTERMITTENT |              |           |
| 6  | SEAL408  | LAUM   |     | 4444 |     | V5,2,19    | leakage           | PERMANENT    |              |           |
| 7  | SEAL428  | TAPU   |     | 5555 |     | V2         | not stable        | INTERMITTENT |              |           |
| 8  | SEARAY   | AQDSU  |     | 6666 |     | V1         | no response       | PERMANENT    |              |           |
| 9  | UNITE    | RAU EX |     | 7777 |     | V3         | wifi error        | INTERMITTENT |              |           |
| 10 | VE432    | DSD    |     | 8888 |     | V5         | mechanical damage | PERMANENT    |              |           |
| 11 | VE464    | DPG    |     | 9999 |     | V4         | pilot 1 error     | INTERMITTENT |              |           |

### Copy the data (from line 2, without line number 1)

# Paste the data in Quick Add window, Then click on Process

| 0 |   | -1- |   | 4 | -1 |  |
|---|---|-----|---|---|----|--|
| Q | u | CK  | A | u | u  |  |

| Paste here the content<br>copied from MS-Excel: | 408UL    | FDU                   | 0000 | V8.1 | No power up    |
|-------------------------------------------------|----------|-----------------------|------|------|----------------|
|                                                 | 428XL    | LAUL                  | 1111 | V5   | Autotest error |
|                                                 | 508XT    | CX<br>PERMANENT       | 2222 | Vl   | GPS Lock up    |
|                                                 | NAUTILUS | NSN50<br>INTERMITTENT | 3333 | V3   | Motor 1 error  |

## Here is the result after clicking on 'Process'

| 0          | u | i | С | k | A | d | d |  |
|------------|---|---|---|---|---|---|---|--|
| - <b>L</b> | _ |   | _ |   | - | _ | _ |  |

| FAMILY * | NAME *  | P/N | S/N *   | SOFT VERSION * | DETAILLED OF ERROR * | FAILURE      | MEAN OF TEST | FIRST USED |
|----------|---------|-----|---------|----------------|----------------------|--------------|--------------|------------|
| 408UL    | FDU     |     | 0000    | V8.1           | No power up          | PERMANENT    |              |            |
| 428XL    | LAUL    |     | 1111    | V5             | Autotest error       | INTERMITTENT |              |            |
| 508XT    | сх      |     | 2222    | V1             | GPS Lock up          | PERMANENT    |              |            |
| NAUTILUS | NSN50   |     | 3333    | V3             | Motor 1 error        | INTERMITTENT |              |            |
| SEAL408  | LAUM    |     | 4444    | V5,2,19        | leakage              | PERMANENT    |              |            |
| SEAL428  | TAPU    |     | 5555    | V2             | not stable           | INTERMITTENT |              |            |
| SEARAY   | AQDSU   |     | 6666    | V1             | no response          | PERMANENT    |              |            |
| UNITE    | RAU EX  |     | 7777    | V3             | wifi error           | INTERMITTENT |              |            |
| VE432    | DSD     |     | 8888    | V5             | mechanical damage    | PERMANENT    |              |            |
| VE464    | DPG     |     | 9999    | V4             | pilot 1 error        | INTERMITTENT |              |            |
| Missing  | Missing |     | Missing | Missing        | Missing              |              |              |            |

### Click on **Confirm** if that's right.

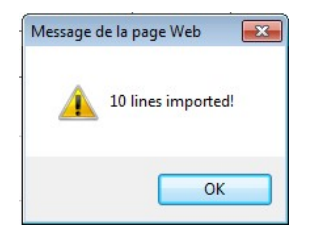

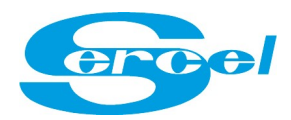

| FAMILY *   | NAME *                             | P/N       | S/N*        | SOFT VERSION * | DETAILLED OF ERROR * | FAILURE        | MEAN OF TEST | FIRST USE |
|------------|------------------------------------|-----------|-------------|----------------|----------------------|----------------|--------------|-----------|
| ex: 428    | ex: FDU                            |           | 88888       | 8.1.8          | Line break           | Permanent      | HCI V8.1.13  | March-05  |
|            | ex: 10-836001-2C (3Hz Export-Naut) |           | 88888       |                |                      | Permanent      |              | 2         |
| ex: XAU    | ex: Maxiwave                       | 123456789 | 123456789   |                |                      | Permanent      |              | Oct-03    |
| 408UL -    | FDU                                |           | 0000        | V8.1           | No power up          | Permanent -    |              |           |
| 428XL 👻    | LAUL                               |           | 1111        | V5             | Autotest error       | Intermittent - |              |           |
| 508XT 👻    | СХ                                 |           | 2222        | V1             | GPS Lock up          | Permanent +    |              |           |
| Nautilus 👻 | NSN50                              |           | 3333        | V3             | Motor 1 error        | Intermittent - |              |           |
| Seal408 👻  | LAUM                               |           | 4444        | V5,2,19        | leakage              | Permanent -    |              |           |
| Seal428 👻  | TAPU                               |           | 5555        | V2             | not stable           | Intermittent 👻 |              |           |
| Searay 👻   | AQDSU                              |           | 6666        | V1             | no response          | Permanent +    |              |           |
| Unite 👻    | RAU EX                             |           | 7777        | V3             | wifi error           | Intermittent - |              |           |
| VE432 👻    | DSD                                |           | 8888        | V5             | mechanical damage    | Permanent -    |              |           |
| VE464 👻    | DPG                                |           | 9999        | V4             | pilot 1 error        | Intermittent - |              |           |
|            |                                    |           |             |                |                      | ]              |              |           |
| -          |                                    |           |             |                |                      | •              |              |           |
| •          |                                    |           |             |                |                      | •              |              |           |
| •          |                                    |           |             |                |                      | •              |              |           |
| •          |                                    |           |             |                |                      | -              |              |           |
|            |                                    |           | +++ Add mor | e lines +++    | Quick add            |                |              |           |
|            |                                    |           |             |                |                      |                |              |           |

As a result, these line are automatically loaded :

Other option is to save your file in csv format with respect of the 9 columns and download it with this:

or

Import from a csv:

Parcourir...

Fields must be semi-colon separated

Process

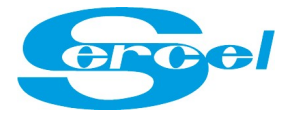

# Step 3: Return after repair

**Return Equipment Form** 

| 1. YOUR | INFORMATION 2. EQUIPMENT 3. REPAIR SITE 4. VALIDATION                                                                                                    |
|---------|----------------------------------------------------------------------------------------------------|
|         | Please select the preferred Sercel site of repair for each type of equipment:         • Land & Marine Electronic Modules Equipment will be sent to                                                                                                    |
|         | Image: Second State State Sta |
|         | Calgary (Canada)<br>Singapore<br>Dehradun (India)<br>Houston (USA)                                                                                                    |

Choose the site to your nearest location. Also refer to the repair Capabilities per each Service Center (available on website)

| ero            | Ahead                    | of the Curve | sm                |           | Searc  | <b>Q</b> | My Sercel    |
|----------------|--------------------------|--------------|-------------------|-----------|--------|----------|--------------|
| HOME           | ABOUT SERCEL             | PRODUCTS     | SUPPORT           | NEWS      | EVENTS | CAREERS  | CONTACT      |
| REPA           | IR PROCES                | SES          | 5                 |           |        | SUPPO    | RT           |
| REPAIR CAPAR   | BILITIES BY SERVICE CENT | ER           | Excel list availa | able here |        | REPAIR   | R & SERVICES |
| Description of | our Renair Processes     |              |                   |           |        | - REPA   | IR PROCESSES |

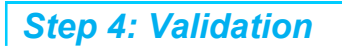

At this stage, please verify (eventually modify) your entries.

| If all is correct, you only need to click on | Submit your R.E.F. |
|----------------------------------------------|--------------------|
|                                              |                    |

### You have now ended the "SUBMIT REF" request.

### What's next ?

You will receive an automatic email to inform you that your request is being analyzed by the relevant Service Centre/Repair Coordinator who will then reply with RMA number or confirm assignment to relevant repair facility asap.

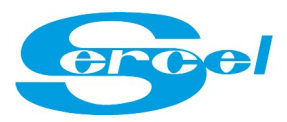

# **3. YOUR RMA : CHECK YOUR ON GOING REPAIRS**

### Login to your company account

# **REPAIR & SERVICES**

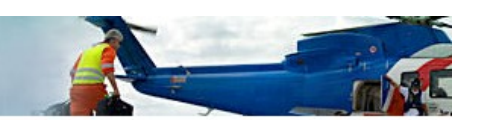

Worldwide manufacturing and repair facilities allow Sercel to provide quick response to our customers on a global scale, and investment in new production methods and technologically advanced equipment ensure our continued ability to produce and sustain Sercel products. Sercel has kept pace with the growing demand for cables and electronics and cable repair by forward-looking investment in manufacturing and repair facilities and by assuring that Sercel is positioned to provide the products and support customers have come to expect.

With more facilities and increasing numbers of qualified fabrication and repair personnel across the globe, Sercel is able to provide more reliable and expedient service every day for the geophysical exploration industry worldwide.

#### **Repair Live**

This on line services platform has been developed for the return and repair of all Sercel Electronics and Streamer products.

You will be able to submit repair requests directly to Sercel repair centers:

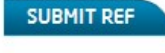

You will be able to track the status of your equipment being repaired:

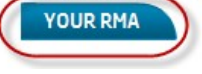

| Login                                                                                                    |  |
|----------------------------------------------------------------------------------------------------|--|
| Password                                                                                                    |  |
| Login                                                                                                    |  |
| Forgot your password?                                                                                             |  |
| If you have no login/password please request a login to your repair area contact (or to repair.france@sercel.com) |  |

#### Note on web browser:

We suggest to use any browser (ex: Chrome, Safary, ...) but not Internet Explorer. If using Internet Explorer, we suggest you erase the web cash of IE before logging into this new Repair-Live Release. Otherwise some display new functions may not be visible.

#### There are 3 Main Views:

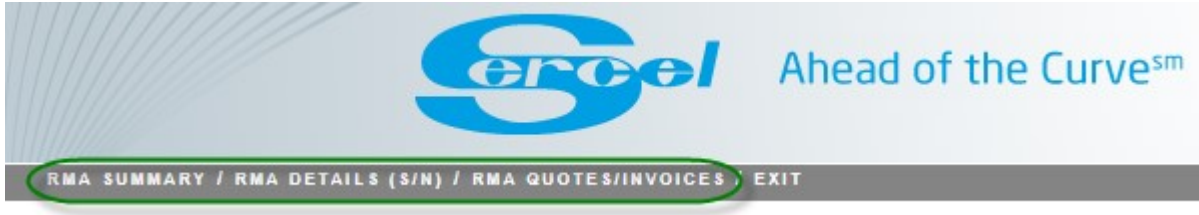

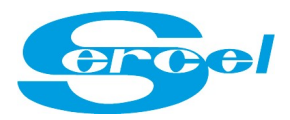

# Report 1: RMA Summary

Summary at RMA and Order Acknowledgment (OA) level of **In progress / Ready to Ship / Completed** OA/RMA per Service Centers with <u>**quantities of equipment**</u> received, in progress and already shipped.

| RMA Summary<br>Last update: |                                                                  |        |            |                                     |                |                                                                         |
|-----------------------------|------------------------------------------------------------------|--------|------------|-------------------------------------|----------------|-------------------------------------------------------------------------|
| Search<br>Service Center    | SINGAPORE<br>NANTES (FRANCE)<br>HOUSTON (USA)<br>ST GAUDENS (FR) | FILTER | RMA Status | IN PROGRESS READY TO SHIP COMPLETED | Modified since | <ul> <li>All</li> <li>1 day</li> <li>1 week</li> <li>1 month</li> </ul> |

### Example:

|   | Service<br>Center  | RMA            | Order<br>Acknowl.<br>(OA) | Vessel/Crew<br>Name | Material P/N | Material Description                      | Warranty | Receipt<br>Date | Forecast<br>Date | Qty<br>Received | Qty In<br>Progress | Qty<br>Delivered | RMA Status    | Delivery<br>Date<br>(Latest) | Shipping Details (Latest)                       |
|---|--------------------|----------------|---------------------------|---------------------|--------------|-------------------------------------------|----------|-----------------|------------------|-----------------|--------------------|------------------|---------------|------------------------------|-------------------------------------------------|
| > | NANTES<br>(France) | <u>RN70120</u> | 27713                     |                     | 10004928     | RAU eX                                    | OWP      | 2017-08-08      | 2017-10-31       | 3               | 0                  | 3                | COMPLETED     | 2017-10-23                   | Expedition par les TSPT GEODIS le<br>24/10/2017 |
| > | NANTES<br>(France) | RN70121        | 28200                     | CORAL               | 10006122     | LAUM-70                                   | OWP      | 2017-10-12      | 2018-03-01       | 1               | 0                  | 1                | COMPLETED     | 2018-03-07                   | SHIPMENT BY DACSHER ON MARCH 8<br>2018          |
| > | NANTES<br>(France) | <u>RN70126</u> | 28587                     |                     | 10019437     | QUIETSEA RACK TOWED<br>STREAMER INTERFACE | IWP      | 2017-12-05      | 2018-06-28       | 1               | 1                  | 0                | READY TO SHIP |                              |                                                 |
| > | NANTES<br>(France) | <u>RN70127</u> | 28233                     | CORAL               | 1Y10086108C  | NSN50 MODULE                              | OWP      | 2017-10-16      | 2018-06-30       | 4               | 2                  | 2                | IN PROGRESS   | 2019-03-05                   | SHIPMENT BY DACHSER ON 05.03                    |
| > | NANTES<br>(France) | RN70127        | 28235                     | CORAL               | 10018515     | NSN70 MODULE                              | OWP      | 2017-10-16      | 2018-07-31       | 12              | 7                  | 5                | IN PROGRESS   | 2019-03-05                   | SHIPMENT BY DACHSER ON 05.03                    |
| > | NANTES<br>(France) | RN70127        | 28237                     | CORAL               | 10013647     | NSN70 MODULE                              | OWP      | 2017-10-16      | 2018-06-30       | 3               | 3                  | 0                | IN PROGRESS   |                              |                                                 |

### Statuses with colored bar per quantity already completed.

(Ready to Ship means repair completed but not yet shipped. Completed means also shipped. )

| Qty<br>Received | Qty In<br>Progress | Qty<br>Delivered | RMA Status    |
|-----------------|--------------------|------------------|---------------|
| 1               | 0                  | 1                | COMPLETED     |
| 1               | 1                  | 0                | READY TO SHIP |
| 12              | 7                  | 5                | IN PROGRESS   |
| 3               | 3                  | 0                | IN PROGRESS   |

You can click on the left « > » to see any extra details (in case of partial shipments)

| Service<br>Center | RMA            | Order<br>Acknowl.<br>(OA) | Vessel/Crew<br>Name | Material P/N | Material Description | Warranty | Receipt<br>Date | Forecast<br>Date | Qty<br>Received | Qty In<br>Progress | Qty<br>Delivered | RMA Status            | Delivery<br>Date<br>(Latest) | Shipping Details (Latest)    |
|-------------------|----------------|---------------------------|---------------------|--------------|----------------------|----------|-----------------|------------------|-----------------|--------------------|------------------|-----------------------|------------------------------|------------------------------|
| (France)          | <u>RN70127</u> | 28235                     | CORAL               | 10018515     | NSN70 MODULE         | OWP      | 2017-10-16      | 2018-07-31       | 12              | 7                  | 5                | IN PROGRESS           | 2019-03-05                   | SHIPMENT BY DACHSER ON 05.03 |
|                   |                |                           |                     |              |                      |          |                 |                  |                 | 7                  | 0                | REPAIR IN<br>PROGRESS |                              |                              |
|                   |                |                           |                     |              |                      |          |                 |                  |                 | 0                  | 5                | SHIPPED               | 2019-03-05                   | SHIPMENT BY DACHSER ON 05.03 |

### You can access the RMA Report (.pdf) by clicking on the RMA number:

|          | Service<br>Center | RMA           | https://ext.sercel.com/customer/index.php?module=EquipmentRepairStatus&service=ViewFiles&repair_id=6286     RMA: RN70132 |     |  |  |  |  |
|----------|-------------------|---------------|----------------------------------------------------------------------------------------------------|-----|--|--|--|--|
|          | NANTES            |               |                                                                                                    | DRT |  |  |  |  |
| (France) | <u>RN/0132</u>    | SERIAL NUMBER | TESTS REPORT                                                                                                    |     |  |  |  |  |

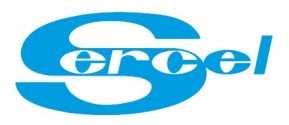

ercel

el - Headquartens : 16 rue de Bel Air 44470 Carqueñou France. SAS Registered capital of 2 000 000 € Tel +33 (0)2 40 30 118 1 - Fax +33 (0)2 40 30 118 1 - Fax +33 (0)2 40 30 19 48 Register No 378 040 497 Nantes. APE 28518. VAT No FR 25 378 040 497 Site: Biest - Dubat - Salt Gaudres - Toulouze

#### RETURN MATERIAL AUTHORIZATION SUMMARY REPORT

RMA : RN70132

| PRINTING | DATE : 05.03.2019  |  |
|----------|--------------------|--|
|          | DITTE : 0010012010 |  |

CUSTOMER :

| ALES | ORDER | : 28806 |  |
|------|-------|---------|--|

|   |              |         | _   |                              |                                    |                  |          |            |
|---|--------------|---------|-----|------------------------------|------------------------------------|------------------|----------|------------|
|   | Designation  | S/N     | WTY | Fault reported               | Fault detected                     | Repair done      | Comments | Delivery   |
| l |              |         |     | (by customer)                | (by Sercel)                        |                  |          | date       |
| Į | NAUTILUS NSV | 2718049 | OWP | Sensor/Accelerometer fault   | No fault detected / Pass all tests | Calibration done |          | 22.03.2018 |
| I | NAUTILUS NSV | 5351329 | OWP | Soft/Hardware upgrade needed | No fault detected / Pass all tests | Calibration done |          | 22.03.2018 |
| l | NAUTILUS NSV | 5351419 | OWP | Soft/Hardware upgrade needed | No fault detected / Pass all tests | Calibration done |          | 22.03.2018 |
| Į | NAUTILUS NSV | 5351459 | OWP | Soft/Hardware upgrade needed | No fault detected / Pass all tests | Calibration done |          | 22.03.2018 |

## **Report 2: RMA Details**

Similar info contained into RMA .pdf reports, but in Html format and with possibility to filter by service center ,order statuses, and latest modifications (1 day/week/month).

#### Example:

| RMA De         | etails (S/N            | )               |                                            |                           |          |                                 |                                                                                      |                                                                                  |                                               |               |                  |
|----------------|------------------------|-----------------|--------------------------------------------|---------------------------|----------|---------------------------------|--------------------------------------------------------------------------------------|----------------------------------------------------------------------------------|-----------------------------------------------|---------------|------------------|
|                |                        | Service Co      | enter NANTES (FF<br>HOUSTON (<br>ST GAUDEN | RANCE)<br>USA)<br>IS (FR) |          | FILTER<br>S/N Sta               | US QUALITY ALERT BY CUSTOMER<br>SHIPPED<br>REPARCOMPLETED<br>WORK/REPAIR IN PROGRESS | . Nodified sir                                                                   | ice ● All<br>○ 1 day<br>○ 1 week<br>○ 1 month |               |                  |
|                |                        |                 |                                            |                           |          |                                 |                                                                                      |                                                                                  | () SUBSCRIBE TO THIS VIEW                     | EXPORT        | TO MS-EXCEL      |
| RMA            | Order<br>Acknowl. (OA) | Material<br>P/N | Material<br>Description                    | S/N                       | Warranty | Fault Reported (By<br>Customer) | Fault Detected (By Sercel)                                                           | Repair Done                                                                      |                                               | S/N<br>Status | Delivery<br>Date |
| <u>RH80019</u> | 29881                  | 10-832001       | SSRD-12.5M-50-2C-<br>STD-2Hz               | SRDS050134                | IWP      | No fault reported               | Other + comments     Hydrophone sensitivity                                          | Flexible-end - Boot HEAD BOOT Jacket weld 1 JACH                                 | ET REPAIR                                     | SHIPPED       | 2017-03-14       |
| RH80019        | 29881                  | 10-832001       | SSRD-12.5M-50-2C-<br>STD-2Hz               | SRDS050836                | IWP      | No fault reported               | Other + comments     Hydrophone sensitivity                                          | Hydrophone REPLACED 1 PHONE GRP     7 Other + Comments TROUBLESHOOTING GRP     7 |                                               | SHIPPED       | 2017-02-23       |
| RH80019        | 29881                  | 10-832001       | SSRD-12.5M-50-2C-<br>STD-2Hz               | SRDS051068                | IWP      | Capacitance                     | Reported fault not found     Other + comments                                        | Reported fault not found REPORTED FAULT NOT FO                                   | UND                                           | SHIPPED       | 2018-11-12       |

## Report 3 : RMA Quotes / Invoices

In this report, Quote amount are available, and Invoice amount (when shipped) are available.

| RMA Q<br>Last updat | uotes/inv                 | oices/          |                                     |                                             |          |                               |                                                                                                |               |                |                                                                         |              |                   |                          |
|---------------------|---------------------------|-----------------|-------------------------------------|---------------------------------------------|----------|-------------------------------|------------------------------------------------------------------------------------------------|---------------|----------------|-------------------------------------------------------------------------|--------------|-------------------|--------------------------|
|                     |                           | Service         | Search<br>e Center NAM<br>HOL<br>ST | TES (FRANCE)<br>ISTON (USA)<br>GAUDENS (FR) |          | FILTER                        | S/N Status QUALITY ALERT BY CUSTOMER<br>SHIPPED<br>REPAIR COMPLETED<br>WORK/REPAIR IN PROGRESS |               | Modified since | <ul> <li>All</li> <li>1 day</li> <li>1 week</li> <li>1 month</li> </ul> |              |                   |                          |
|                     |                           |                 |                                     |                                             |          |                               |                                                                                                |               | (              | SUBSCRIBE                                                               | TO THIS VIEW | EXPORT TO         | D MS-EXCEL               |
| RMA                 | Order<br>Acknowl.<br>(OA) | Material<br>P/N | Material<br>Description             | S/N                                         | Warranty | Fault Detected<br>(By Sercel) | Repair Done                                                                                    | S/N<br>Status | Quote Amount   | Customer<br>PO                                                          | PO Date      | Invoice<br>Amount | Vessel<br>Name           |
| RH80019             | 29881                     | 10-832001       | SSRD-12.5M-<br>50-2C-STD-2Hz        | SRDS050134                                  | IWP      | No fault<br>reported          | Flexible-end - Boot HEAD BOOT Jacket weld 1 JACKET REPAIR                                      | SHIPPED       |                | Quotation                                                               | 2018-10-11   |                   | M/V<br>POLAR<br>DUTCHESS |
| RH80019             | 29881                     | 10-832001       | SSRD-12.5M-<br>50-2C-STD-2Hz        | SRDS050836                                  | IWP      | No fault<br>reported          | Hydrophone REPLACED 1 PHONE GRP     7 Other + Comments TROUBLESHOOTING GRP                     | SHIPPED       |                | Quotation                                                               | 2018-10-11   |                   | M/V<br>POLAR<br>DUTCHESS |

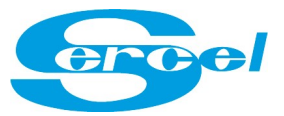

| Search Function |
|-----------------|
|-----------------|

| FILTER |
|--------|
|        |

Search by *RMA, OA, P/N , S/N, Material name*, Fault etc... and press enter or click on Filter

Examples:

| Last update | etails (S/N            | )               |                                                              |                        |          |                                 |                |                     |              |                      |        |          |                    |
|-------------|------------------------|-----------------|--------------------------------------------------------------|------------------------|----------|---------------------------------|----------------|---------------------|--------------|----------------------|--------|----------|--------------------|
|             |                        | Service C       | earch Capacitance<br>Center NANTES N<br>HOUSTON<br>ST GAUDEN | LANCE)<br>SA)<br>S (N) |          | FILTER<br>S/N Status            | RMA De         | etails (S/N)        | Search       | 221846               |        | FI       | LTER<br>S/N Statu  |
| RMA         | Order<br>Acknowl. (OA) | Material<br>P/N | Material<br>Description                                      | s/N                    | Warranty | Fault Reported (By<br>Customer) |                |                     |              | HOUSTON (USA)        |        |          |                    |
| RH80019     | 29881                  | 10-832001       | SSRD-12.5M-50-2C-<br>STD-2Hz                                 | SRDS051068             | IWP      | apacitance                      | :              |                     |              | `                    |        |          |                    |
| RH80019     | 29881                  | 10-832001       | SSRD-12.5M-50-2C-<br>STD-2Hz                                 | SRDS051469             | IWP      | Capacitance                     | RMA            | Order Acknowl. (OA) | Material P/N | Material Description | S/N    | Warranty | Fault Reported (By |
| RH80019     | 29881                  | 10-832001       | SSRD-12.5M-50-2C-<br>STD-2Hz                                 | SRDS051484             | IWP      | Capacitance                     | <u>RN80081</u> | 30376               | 1Y10086108C  | NSN50 MODULE         | P21846 | OWP      | Mechanical damage  |

Option : Modified Since Modified since 
All
I day
I day
I week

○ 1 month

To view only the modifications on your RMAs since 1 day / week/ month or all.

Note: The datas beiing reloaded on 24/04/2019, this sort might take few weeks to be relevent.

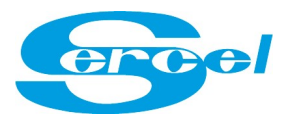

# Option : Subscribe to this view / Export to Excel

| Search         |                                | FILTER |                                      |                     |    |
|----------------|--------------------------------|--------|--------------------------------------|---------------------|----|
| Service Center | NANTES (FRANCE)                |        | S/N Status QUALITY ALERT BY CUSTOMER | Modified since      |    |
|                | HOUSTON (USA)  ST GAUDENS (FR) |        | REPAIR COMPLETED                     | 0 1 day<br>0 1 week |    |
|                |                                |        | WORK/REPAIR IN PROGRESS              | U 1 mont            | th |

You can subscribe to your own settled filter choices and have the same report (in excel format) be sent to your email address every day/week/month.

To unsubscribe, you will have a link into the email you receive.

You can also export (just for one time) the shown view into excel:

| Search         |                 | FILTER |            |                           |                |         |
|----------------|-----------------|--------|------------|---------------------------|----------------|---------|
| Service Center | MANTES (FRANCE) |        | S/N Status | QUALITY ALERT BY CUSTOMER | Modified since | • All   |
|                | HOUSTON (USA)   |        |            | SHIPPED                   |                | 1 day   |
|                | ST GAODENS (FK) |        |            | WORK/REPAIR IN PROGRESS   |                | I month |
|                |                 |        |            |                           |                |         |

**Option : XML REPORT : Automatic Export** 

You have the possibility to receive a daily/weekly/monthly report in .XML format. This report is either sent to an email of your choice or to a FTP server of your choice. This XML report will contain all the upper information.

Please contact your Service Center or <u>repair.france@sercel.com</u> if you wish to activate this function or get further information.

| XML Export                      |                |
|---------------------------------|----------------|
| Periodicity                     |                |
| Export media                    | 🔘 E-mail 🔘 FTP |
| E-mail for export               |                |
| FTP URL                         |                |
| FTP Login                       |                |
| Export password for file or ftp |                |